# Skicka SMS och e-post

| Skicka SMS till kontakt         | 1 |
|---------------------------------|---|
| Skicka SMS till extern kontakt  | 2 |
| Skicka SMS till flera mottagare | 2 |
| Skicka SMS till grupp           | 3 |
| Skicka e-post till kontakt      | 4 |
| Skicka e-post till grupp        | 4 |

## Skicka SMS till kontakt

- 1 Sök efter den kontakt som du vill skicka ett SMS till.
- 2 Klicka på knappen Skicka SMS.
- On version in the second second se
- 4 När SMS:et har skickats visas ett meddelande om detta och du kan stänga fönstret genom att klicka på knappen Stäng.

| &<br>Arki   | 3Växel<br>iv Verktyg | Visa F         | Ring Tjänster                                                                                                    | Hjälp       |            |            |                                                                                              |                     |                                       | - |       |       |
|-------------|----------------------|----------------|----------------------------------------------------------------------------------------------------|-------------|------------|------------|----------------------------------------------------------------------------------------------|---------------------|---------------------------------------|---|-------|-------|
|             | Lisa Lar             | ison <u>Sa</u> | imtals-ID: +467                                                                                                    | 35143331    | (Mobil) Ti | illgänglig | <lägg 1<="" th=""><th>till en anteckning&gt;</th><th></th><th></th><th></th><th></th></lägg> | till en anteckning> |                                       |   |       |       |
| Lind        | da                   |                |                                                                                                    |             |            |            |                                                                                              |                     |                                       |   |       |       |
| 2           | Kontakt              | er             |                                                                                                    |             |            |            |                                                                                              |                     |                                       |   | []    |       |
| Q           | • > (                |                | <mark>Linda</mark> Lindh<br><u>Tillgänglig</u><br><lägg en<="" td="" till=""><td>antecknin</td><td>ıg&gt;</td><td></td><td></td><td></td><td></td><td></td><td>C</td><td></td></lägg> | antecknin   | ıg>        |            |                                                                                              |                     |                                       |   | C     |       |
| 2           | 2                    |                |                                                                                                    |             |            |            |                                                                                              |                     |                                       |   |       |       |
|             | 2                    |                |                                                                                                    |             |            |            |                                                                                              |                     |                                       | 2 |       |       |
|             | 6                    |                |                                                                                                    |             |            |            |                                                                                              |                     |                                       |   |       |       |
| MS Linda l  | Lindh                |                |                                                                                                    |             | -          |            | ×                                                                                            |                     | SMS Linda Lindh                       | - | - 🗆   | ×     |
| var på dett | ta SMS tas int       | emot           | här                                                                                                    |             |            |            |                                                                                              |                     | Arkiv<br>SMS-meddelandet har skickats |   |       |       |
| la Lindh m  | nobil +467351        | 4685           |                                                                                                    |             | ~          |            |                                                                                              |                     | Linda Lindh mobil +46735194685        | ~ |       |       |
|             |                      |                |                                                                                                    |             |            |            |                                                                                              |                     |                                       |   |       |       |
|             |                      |                |                                                                                                    |             |            |            |                                                                                              |                     |                                       |   |       |       |
|             |                      |                |                                                                                                    |             |            | Från:      | Jag 🗸                                                                                        |                     |                                       |   | Från: | Jag 🗸 |
| inda. Kan   | vi ha ett kort i     | nöte di        | rekt imorgon bi                                                                                                    | itti? Hälsn | ingar      | Skic       | :ka 🗕                                                                                        | -3                  |                                       |   | Skie  | :ka   |

# **3Växel**

## Skicka SMS till extern kontakt

Vill du skicka ett SMS till en extern kontakt skriver du önskat telefonnummer i sökrutan ovanför flikarna och klickar på knappen **Skicka SMS**. Skriv ditt meddelande och klicka på **Skicka**.

| 3Väx     | el                                        | -                                                                               |   | × |
|----------|-------------------------------------------|---------------------------------------------------------------------------------|---|---|
| Arkiv V  | /erktyg Visa Ring Tjänster Hjä            | p                                                                               |   |   |
| 9        | Lisa Larsson <u>Samtals-ID: +46735143</u> | <u>331 (Mobil)</u> <u>Tillgänglig</u> <lägg anteckning="" en="" till=""></lägg> |   |   |
| 07011122 | 33                                        |                                                                                 |   |   |
| <b>*</b> | > 🔔 0701112233                            |                                                                                 | ¢ |   |
| 2        |                                           | SMS 0701112233 — □ ×     Arkiv                                                  |   |   |
| 2        |                                           | Svar på detta SMS tas inte ernot här                                            |   |   |
| Q.       |                                           | 0701112233                                                                      |   |   |
| '2°72    |                                           |                                                                                 |   |   |
|          |                                           | Från: Jag 🗸                                                                     |   |   |
|          |                                           | Hejl Kan vi flytta fram morgondagens möte till klockan 14.00? Mvh Lisa Skicka   |   |   |

## Skicka SMS till flera mottagare

Du kan skicka samma SMS till flera enskilda mottagare genom att lägga till flera mottagare i meddelandefönstret.

- 1 Sök efter den första kontakten som du vill skicka SMS:et till.
- 2 Klicka på knappen Skicka SMS.
- 3 Nu öppnas ett nytt fönster för SMS med en mottagare.

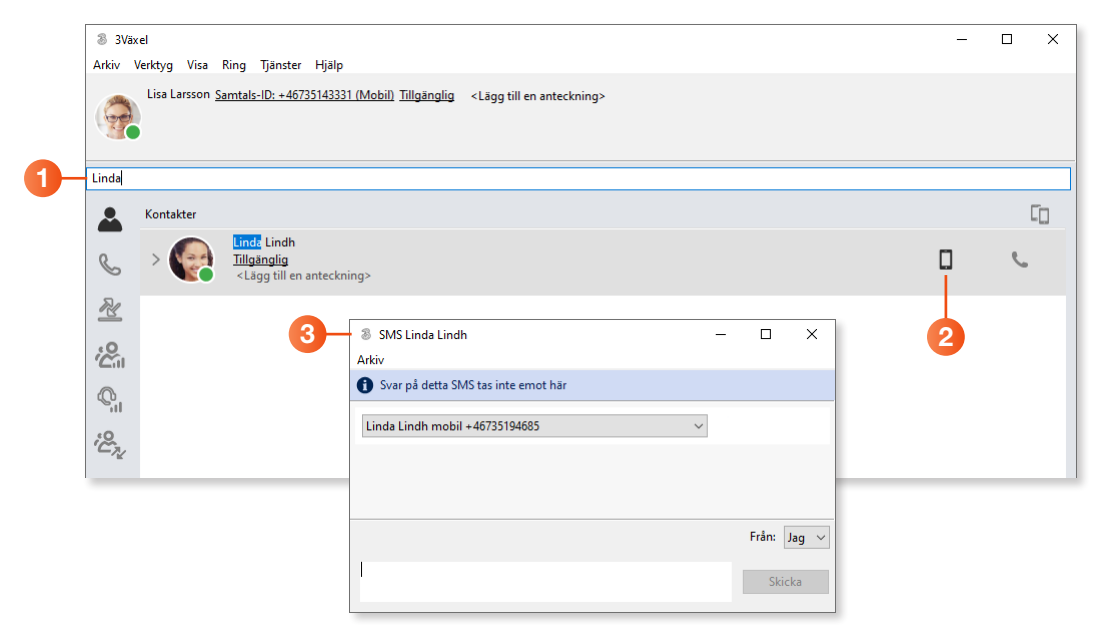

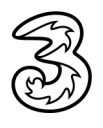

## **3Växel**

- För att lägga till ytterligare mottagare visar du katalogen igen och söker efter nästa kontakt.
- 9 Peka på kontaktens bild, håll ner musknappen och dra mottagaren till meddelandefönstret.
- 6 Upprepa detta tills alla mottagare har lagts till i SMS-gruppen.
- 7 Skriv ditt meddelande och klicka på Skicka.
- 8 Stäng fönstret genom att klicka på knappen Stäng.

| 4-       | Pelle |                                                                             |             |   |                                                                                         |                                     |                       |         |      |    |
|----------|-------|-----------------------------------------------------------------------------|-------------|---|-----------------------------------------------------------------------------------------|-------------------------------------|-----------------------|---------|------|----|
|          |       | Kontakter                                                                   |             |   |                                                                                         |                                     | []                    |         |      |    |
| 6        | S     | > Pelic Persson<br>Tillgänglig<br><lägg anteckning="" en="" till=""></lägg> |             |   |                                                                                         |                                     | e.                    |         |      |    |
| <b>V</b> | Z     |                                                                             |             |   |                                                                                         |                                     |                       |         |      |    |
|          | 8     | SMS Linda Lindh —                                                           |             |   | SMS-grupp                                                                               |                                     |                       |         | ×    | -8 |
|          | Arki  | v                                                                           |             |   | Arkiv                                                                                   |                                     |                       | _       |      |    |
|          | 0     | Svar på detta SMS tas inte emot här                                         |             |   | 🚯 Svar på detta SMS tas inte emot här                                                   |                                     |                       |         |      |    |
|          | Li    | nda Lindh mobil +46735194685 🗸 🗸                                            |             | 6 | Linda Lindh mobil +46735194685                                                          |                                     | ~                     |         | ^    |    |
|          |       | * 12                                                                        |             |   | Pelle Persson mobil +46735143332                                                        |                                     | ~                     |         |      |    |
|          |       | ind.                                                                        |             |   | Anders Andersson mobil +46735179310                                                     |                                     | ~                     |         | ~    |    |
|          |       |                                                                             | Från: Jag 🗸 |   |                                                                                         |                                     |                       | Från: J | ag 🗸 |    |
|          |       |                                                                             | Skicka      |   | Hej. På måndag behöver vi ha ett extra mö<br>projektets status. Vi ses i konferensrumme | öte för att gå i<br>t kl 8.00. Häls | igenom<br>ningar Lisa | Skicl   | (a   | -7 |

## Skicka SMS till grupp

Du kan även skicka ett SMS till den grupp som visas i kontaktlistan, det kan vara dina favoriter eller en annan grupp som du söker fram.

Visa dina favoriter eller sök efter en grupp kontakter och klicka sedan på knappen **Skicka SMS till den här gruppen**. Skriv ditt meddelande och klicka på **Skicka**.

| 3Väx<br>Arkiv | <el<br>Verktyg Visa</el<br> | Ring Tjänster Hjälp                                                                 |                                           | - 0                                                                               | ×                                                  |               |              |
|---------------|-----------------------------|-------------------------------------------------------------------------------------|-------------------------------------------|-----------------------------------------------------------------------------------|----------------------------------------------------|---------------|--------------|
| 9             | Lisa Larsson <u>S</u>       | amtals-ID: +46735143331 (Mobil) Tillgänglig                                         | <lägg anteckning="" en="" till=""></lägg> | <br>                                                                              |                                                    |               |              |
|               | Favoriter                   |                                                                                     |                                           |                                                                                   | Ω.                                                 |               |              |
| \$            | 6                           | Anders Andersson<br><u>Tillgänglig</u><br><lägg anteckning="" en="" till=""></lägg> |                                           | Skicka SMS till den här gr                                                        | uppen                                              |               |              |
| \$<br>\$      |                             | Linda Lindh<br><u>Tillgänglig</u><br><lägg anteckning="" en="" till=""></lägg>      |                                           | 8 SMS-grupp<br>Arkiv                                                              | -                                                  | - 0           | ×            |
| Q             | 257                         | Pelle Persson<br><u>Tillgänglig</u>                                                 |                                           | Svar på detta SMS tas inte emot här                                               |                                                    |               | ^            |
| 100 A         |                             | <lagg anteckning="" en="" till=""></lagg>                                           |                                           | Anders Andersson mobil +4673517931<br>Linda Lindh mobil +46735194685              | 0                                                  |               |              |
| 1             |                             |                                                                                     |                                           | Pelle Persson mobil +46735143332                                                  | ~                                                  |               | ~            |
|               |                             |                                                                                     |                                           | Hej. På fredag avslutar vi veckan med a<br>Vi ses i personalrummet klockan 15.00. | tt fira att projektet är klart.<br>Hälsningar Lisa | Från:<br>Skie | Jag ∨<br>cka |

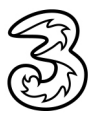

# **3Växel**

#### Skicka e-post till kontakt

- Sök efter den kontakt som du vill skicka ett e-postmeddelande till och öppna kontakten.
- 2 Klicka på pilen till höger om rubriken e-post och välj E-post.
- 3 Nu skapas ett nytt e-postmeddelande i ditt e-postprogram och kontaktens e-postadress har lagts till.
- 4 Skriv ditt meddelande och klicka på Skicka.

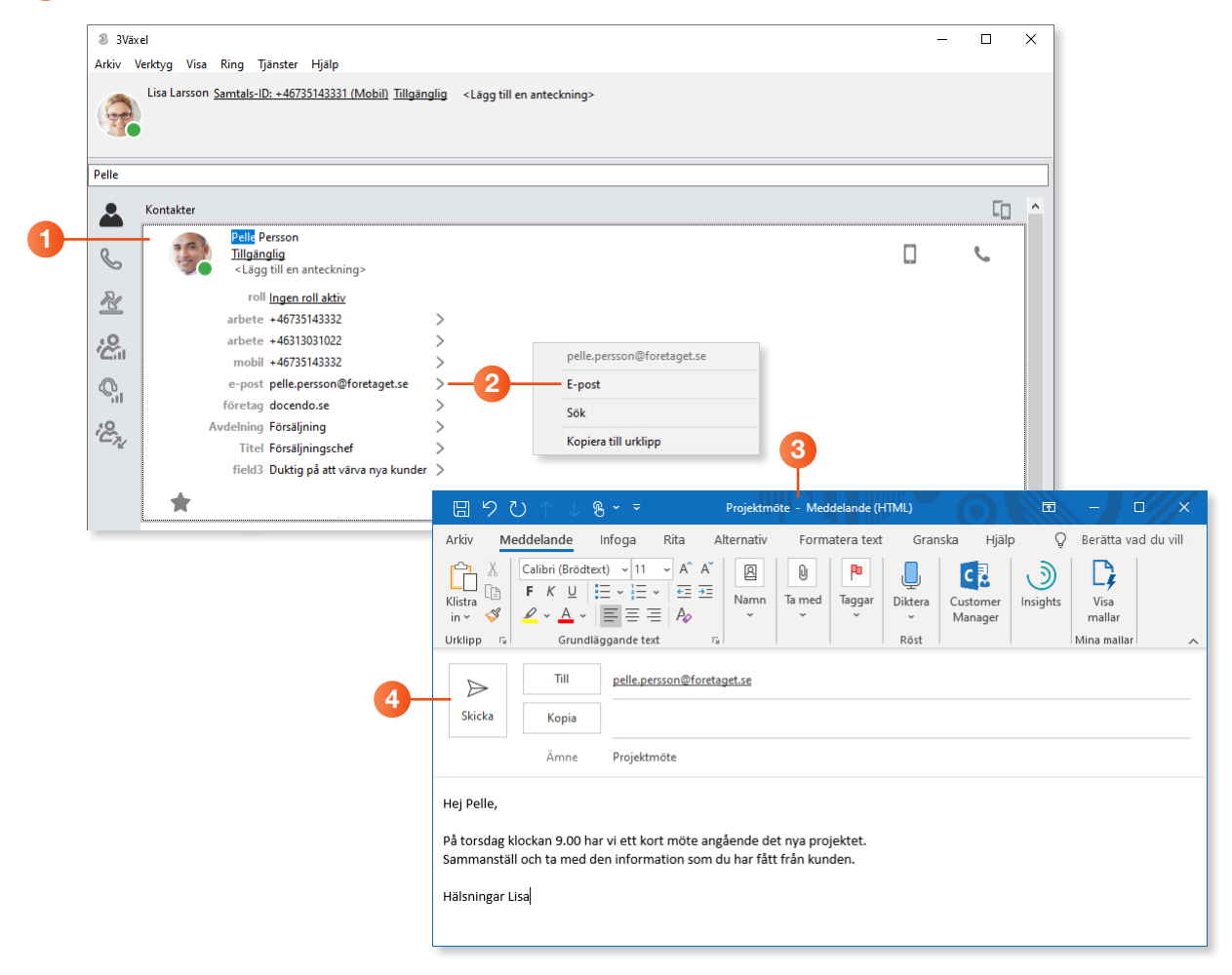

### Skicka e-post till grupp

Du kan även skicka ett e-postmeddelande till den grupp som visas i kontaktlistan. Öppna **Tjänster**-menyn och välj **Skicka ett meddelande till kontakter i listan** följt av **E-post**. Nu skapas ett nytt meddelande i ditt e-postprogram. Skriv ditt meddelande och klicka på **Skicka**.

| 3Väx    | el         |                     |          |                                                |        | - |
|---------|------------|---------------------|----------|------------------------------------------------|--------|---|
| Arkiv V | erktyg V   | isa Ring            | Tjänster | Hjälp                                          |        |   |
|         | Lisa Larss | son <u>Samtal</u> : | Upp      | bhäv nattkoppling                              | kning> |   |
| 60      |            |                     | Skic     | :ka ett meddelande till kontakter i listan $>$ | E-post | 1 |
|         |            |                     | Roll     | ډي کې                                          | SMS    |   |

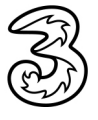